## 電子申込システムによる特定給食施設の届出・栄養管理報告書の提出の流れ

1. 届出・栄養管理報告書の様式をダウンロードし、作成する

吹田市ホームページ 「【事業者向け】特定給食施設の届出」 (https://www.city.suita.osaka.jp/kenko/1018600/1018612/1025069/index.html) から、届出・栄養管理報告書の様式をダウンロードし、作成してください。

| 日市 特定給食施設 検索 |
|--------------|
| 日市 特定給食施設 検索 |

※作成後は、PDF データで保存してください。(PDF データ以外は提出できません)

| 吹田市                                                                                                    | (GL                           | 子育て・教育                                                                                                    | 健康·福祉                      | 文化・スポーツ<br>~~~~~~~~~~~~~~~~~~~~~~~~~~~~~~~~~~~~                                                                                                    | <sup>ぁぁ</sup> ぁ <u>文字サイズ・</u><br>産業・まちづくり・環境<br>∽ | <u>智景色</u> | nguage<br>市政<br>少 | Q<br>さがす 緊急・災害 |
|----------------------------------------------------------------------------------------------------|-------------------------------|----------------------------------------------------------------------------------------------------|----------------------------|----------------------------------------------------------------------------------------------------|---------------------------------------------------|------------|-------------------|----------------|
|                                                                                                    |                               |                                                                                                    |                            |                                                                                                    |                                                   |            |                   |                |
|                                                                                                    |                               |                                                                                                    |                            |                                                                                                    |                                                   |            |                   |                |
| <u>トップページ</u> >f                                                                                                    | <u>達康・福祉</u> > <u>1</u>       | <u>建康・医療</u> > <u>健康</u>                                                                                                    | <u>ほづくり</u> > 【事業          | 「者向け」特定給食施                                                                                                    | 設の届出                                              |            |                   |                |
| 一中来于                                                                                                    | z - 1+                        | 1 #± ==                                                                                                    | 1000th                     |                                                                                                    | ц                                                 |            | 健周                | <b>€・</b> 福祉   |
| 【尹未在                                                                                                    |                               | 」行ル                                                                                                    | 和良加                        | 国家の用語                                                                                                    | Ц                                                 |            |                   |                |
| 届出につ                                                                                                    | いて                            |                                                                                                    |                            |                                                                                                    |                                                   |            |                   |                |
| ※会和4年4月                                                                                                    | 上り新様式(                        | 「吹田市長宛の届                                                                                                    | 出書)を使用し                    | てください。                                                                                                    |                                                   |            |                   |                |
| 特定給食施設                                                                                                    | の設置者は、                        | 給食を開始、変                                                                                                    | 更、廃止(休止                    | ) する場合、その日                                                                                                    | から1か月以内に届出を行                                      | わなければなりませ  | ŧ                 |                |
| ん。(健康増<br>その他の <sup></sup> 給食                                                                                                    | 進法第20条)<br> 施設(1回50]          | 食以上又は1日1(                                                                                                    | 00食以上の食事                   | を供給する施設)に                                                                                                    | ついても届出をお願いしま                                      | す。(吹田市特定   |                   |                |
| 給食施設等指                                                                                                    | 導要 <mark>領</mark> 3(3)        | )                                                                                                    |                            |                                                                                                    |                                                   |            |                   |                |
| 開始                                                                                                    |                               |                                                                                                    |                            |                                                                                                    |                                                   |            |                   |                |
|                                                                                                    | 施設等開始属                        | (Word 19.7KB                                                                                                    | 3) 0                       |                                                                                                    |                                                   |            |                   |                |
| 19 持定給食                                                                                                    | 施設等開始屆                        | 記入要領(PD)                                                                                                    | F 409.4KB)                 | 8                                                                                                    |                                                   |            |                   |                |
| 変更                                                                                                    |                               |                                                                                                    |                            |                                                                                                    |                                                   |            |                   |                |
|                                                                                                    | 如影笑亦真是                        | (Marel 10.1KB                                                                                                    |                            |                                                                                                    |                                                   |            | 7.1               |                |
| <ul> <li>☐ 行左結星</li> <li>☐ 特定給食:</li> </ul>                                                                                                    | <u>施設等変更属</u>                 | (Word 19.1Ke<br>記入要領 (PD)                                                                                                    | <u>0</u> _□<br>F 82.5KB)_□ |                                                                                                    |                                                   |            |                   |                |
| 成化またけ                                                                                                    | +/+ .L                        |                                                                                                    |                            |                                                                                                    |                                                   |            |                   |                |
|                                                                                                    | 411/IE                        |                                                                                                    |                            |                                                                                                    |                                                   |            | -                 |                |
| 個 特定給食                                                                                                    | 施設等廃止(                        | <u>休止) 届(Wor</u>                                                                                                    | d 18.9KB)                  |                                                                                                    |                                                   |            |                   |                |
| 四拉相思                                                                                                    | 心說守廃止(                        | 你 <u>正广演 記</u> 人安                                                                                                    | · (PDF 93.3)               | <u>KB)</u> D                                                                                                    |                                                   |            |                   |                |
| 学春管理                                                                                                    | 報告書の                          | の提出に一                                                                                                    | ついて                        |                                                                                                    |                                                   |            |                   |                |
| лдат                                                                                                    |                               | лация .                                                                                                    | ~ .                        |                                                                                                    |                                                   |            |                   |                |
| 給食施設にお(<br>年2回「学養智                                                                                                    | ける管理栄養<br>調査報告書)              | 慶士、栄養士(<br>の提出をお願                                                                                                    | の配置状況やう<br>いしています          | 適切な栄養管理の<br>- (吹田市時定                                                                                                    | )実施状況を把握するた<br>絵食施設等指道要領9)                        | め、給食施設の    | 設置者に対し、           |                |
|                                                                                                    | ×78158                        | ±-≈i= 11 B                                                                                                    | 宇雄公太羽生                     | 18158 \$-5/-                                                                                                    |                                                   | マイださい      |                   |                |
| 中午3万天间力                                                                                                    |                               |                                                                                                    | 実績力 ⊂ 並平                   | -17130 & CIUE                                                                                                    |                                                   | C VICE UN  |                   |                |
| [1] <u>米茂官埋</u><br>(1) 米茂官埋<br>(1) 米茂官埋<br>(1) 米茂官<br>(1) 米茂官<br>(1) 米茂官<br>(1) 米茂官<br>(1) 米茂官<br>(1) 米茂官<br>(1) 米茂官<br>(1) 米茂官<br>(1) 米茂官<br>(1) 米茂官<br>(1) 米茂官<br>(1) 米茂官<br>(1) 米茂官<br>(1) 米茂官<br>(1) 米茂百<br>(1) 米茂百<br>(1) 米百<br>(1) 米百<br>(1) 米<br>(1) 米茂百<br>(1) 米百<br>(1) 米百<br>(1) | <u>報告者(丙間</u><br>現生者(法問       | 元用)(Exce<br>主用) 曰 n 要                                                                                                    | 197.0KB                    |                                                                                                    |                                                   |            |                   |                |
| · · · · · · · · · · · · · · · · · · ·                                                                                                    | <u>18 日日(7191</u><br>18 告書(介書 | 第44章 1997年<br>1997年1月11日<br>1997年1月11日<br>1997<br>1997年11111<br>1997<br>1997<br>1997<br>1997<br>199 | (Excel 38.                 | 3KB)                                                                                                    |                                                   |            |                   |                |
| ◎ 栄養管理報                                                                                                    | 服告書 (介言                       |                                                                                                    | 記入要領(                      | PDF 587.1KB)                                                                                                    |                                                   |            |                   |                |
| 個 栄養管理報                                                                                                    | 服告者 (事業                       | (前・学校用)                                                                                                    | (Excel 40                  | 5KB)                                                                                                    | 140                                               |            |                   |                |
| ◎ <u>栄養管理</u>                                                                                                    | 服告者 (事業                       | 義所・学校等用                                                                                                    | 1) 記入要領                    | (PDF 643.1KB                                                                                                    | )                                                 |            |                   |                |
| 個 栄養管理報                                                                                                    | 報告書 (老)                       | (福祉施設用)                                                                                                    | (Excel 41                  | . <u>7KB)</u>                                                                                                    |                                                   |            |                   |                |
| 個 <u>栄養管理</u> 義                                                                                                    | 報告書 (老)                       | 人福祉施設等用                                                                                                    | <u>用)</u> 記入要領             | (PDF 179.4KB                                                                                                    |                                                   |            |                   |                |
| 個 <u>栄養管理</u>                                                                                                    | 報告書 (児童                       | 置福祉施設・約                                                                                                    | 力稚園等用)                     | (Excel 55.0KB)                                                                                                    | _0                                                |            |                   |                |
| 局带希望用                                                                                                    | 12年本 ()Bま                     | A DEPARTMENT                                                                                                    | L XIL FEEL ANY COD N       | and the second second se |                                                   |            |                   |                |

## 2. 電子申込システムで提出する

①「届出の電子申請はこちら」又は「栄養管理報告書の電子申請はこちら」をクリックし、電子申込システムにアクセスします。

| **あ 文字サイズ・背景色     ① Language       () 上の「しままで       () したい       () いいてん city       () くらし     子育て・教育     健康・福祉     文化・スポーツ     産業・まちづくり・環境     安心・安全     市政     Q       () いいてん city     () し     () し     () し     () し     () し     () し |
|----------------------------------------------------------------------------------------------------|
| ▲ トップページ > 健康・福祉 > 健康・医療 > 健康づくり > 【事業者向け】特定結食施設の届出                                                                                                    |
| 届出および栄養管理報告書の提出方法について                                                                                                    |
| ※令和5年12月より電子申請での提出をお願いします                                                                                                    |
| PDFデータをご準備いただき、下記から電子申請を行ってください。                                                                                                    |
| 詳しくは、「提出の流れ」をご覧ください。                                                                                                    |
| <mark>個 電子申込システムによる特定給食施設の届出・栄養管理報告書の提出の流れ (PDF 1.4 MB)</mark> □                                                                                                    |
| <ul> <li> <u>届出の電子申請はこちら</u> </li> <li> <u>栄養管理報告書の電子申請はこちら</u> </li> </ul>                                                                                                    |
|                                                                                                    |
| <ul> <li>郵送・持参による提出も受付けますが、原則電子申請での受付とします。</li> <li>担当した民山書、労善等理報告書は拡張にてみず保存するときにしてください。</li> </ul>                                                                                                    |
| ▼ 掟田しに囲田音・木芟官理報古書は施設に(必り体仔りるようにししくんさい。                                                                                                    |

② 申込み手続きは「利用者登録をせずに申込む方法」と「利用者登録をして申込む方法」の2つの方法があります。 ここでは利用者登録をせずに申込む方法を説明します。利用者登録をした場合は、ログインして申込みをしてください。 手続き申込画面の「利用者登録せずに申し込む方はこちら」ボタンをクリックします。

| 🛞 吹田市 🔋        |                    |  |
|----------------|--------------------|--|
| <b>〉</b> 手続き申込 | B込内容照会 > 職責署名校証    |  |
|                | 手続き申込              |  |
| 利用者ログイン        |                    |  |
| 手続き名           | 特定給食施設の届出          |  |
| 受付時期           | 2023年12月1日0時00分~   |  |
|                | 利用者登録せずに申し込む方はこちら> |  |
|                | 利用者登録される方はこちら      |  |

③ 説明と利用規約を読んで、「同意する」ボタンをクリックします。

|                                                                    | この手続きは連絡が取れるメールアドレスの入力が必要です。<br>下記の内容を必ずお読みください。                                                                                                    |
|--------------------------------------------------------------------|----------------------------------------------------------------------------------------------------|
| 続き名                                                                | 特定給食施設の届出                                                                                                    |
|                                                                    | 特定給食施設の設置者は、給食を開始、変更、廃止(休止)する場合、その日から1か月以内に届<br>出を行ってください。(健康増進法第20条)<br>その他の給食施設(1回50食以上又は1日100食以上の食事を供給する施設)についても届出をお<br>願いします。(使田市特定給食施設等指導要領3(3))                                                                                                    |
| <利用規約>                                                             |                                                                                                    |
| 1 目的<br>この規約は、吹田市<br>2 利用規約の同意<br>吹田市は、この規約<br>とみなしますので、:          | 島子申込システム(以下「本システム」といいます。)を利用するために必要な事項を定めるものです。<br>こ従って利用する方に限り、本システムを提供するものとします。本システムを利用された方は、この規約に同意したもの<br>キシステムを利用する前に必ずこの規約をご確認ください。<br>パスワード等の管理<br>利用する方(以下「利用者」といいます。)は、本システムの利用時に設定し、又は発行する利用者ID、整理番号、パス<br>フタネダに本がってまた時間といいます。)は、本システムの利用時に設定し、又は発行する利用者ID、整理番号、パス |
| 3 利用者 I D 及び<br>(1) 本システムを<br>ワードについて、自<br>(2) 利用者 I D、,<br>削除します。 | この声性において厳重に暫圧しないたはなりません。<br>「スワード、メールアドレス、氏名、住所、その他の利用者情報は、最終ログイン日から一定期間利用のなかった場合は、                                                                                                    |
| 3 利用者 I D及び<br>(1) 本システムを<br>ワードについて、自<br>(2) 利用者 I D、,<br>削除します。  | コン資産において設まに管理しないれななりません。<br>(スワード、メールアドレス、氏名、住所、その他の利用者情報は、最終ログイン日から一定期間利用のなかった場合は、<br>クリックすることにより、この説明に同意いただけたものとみなします。<br>上記をご理解いただけましたら、同意して進んでください。                                                                                                    |

④ メールアドレスを2回入力し、「完了する」ボタンをクリックします。

| 侍定給食施                                     | 段の届出<br>                                                                                                    |
|-------------------------------------------|----------------------------------------------------------------------------------------------------|
| 連絡がとれるメ<br>入力が完了いた<br>URLにアクセス<br>また、速感メー | ールアドレスを入力してください。<br>)ましたら、アドレスに甲込眉面のURLを記載したメールを送信します。<br>J、残りの情報を入力して登録を完了させてください。<br>- は雪声を行っている場合には、「totet-city-suita-peaka@s-kaptap.com」からのメール要問が可能が設定に変更してくださ、 |
| い。<br>上記の対策を行<br>なお、送信元の<br>最後に、携帯電       | っても、申込面面のURLを記載したメールが返信されて来ない場合には、別のメールアドレスを使用して申込を行ってください。<br>ペールアドレスに返信しても問い合わせには対応できません。<br>MOメールでは、初期設定でURLリンク付きメールを拒否する設定をされている場合がございますので、その場合も同様にメール          |
| 更信が可能な設                                   |                                                                                                    |
|                                           |                                                                                                    |
| 連絡先メー                                     | ルアドレスを入力してください。必須                                                                                                    |
| 連絡先メー                                     | ・ルアドレスを入力してください 必須                                                                                                    |
| 車絡先メー<br>車絡先メー                            | ・ルアドレスを入力してください<br>・ルアドレス(確認用)を入力してください                                                                                                    |

→メールが送信されます。受信したメールに記載されているURLにアクセスすると、申込画面が表示されます。 ※申込画面に進めるのはメールを送信してから24時間以内です。 ⑤ 申込画面で「施設名」「担当者名」を入力し、「添付ファイル」をクリックします。

| 申込                                                                                                    |
|----------------------------------------------------------------------------------------------------|
|                                                                                                    |
| 選択中の手続き名:特定給食施設の届出<br>問合せ先 +開く                                                                                                    |
|                                                                                                    |
| 施設名を入力してください。 必須                                                                                                    |
|                                                                                                    |
| 担当者名を入力してください。 必須                                                                                                    |
| ※届出内容について問い合わをせさせて頂くことがあります。                                                                                                    |
|                                                                                                    |
| 届出書を添付してください。 ふけファイル 必須                                                                                                    |
| ※PDFデータを添付してください。                                                                                                    |
| 確認へ進む                                                                                                    |
| 入力中のデータを一時保存・読み込み                                                                                                    |
| 【申込データー時保存、再読込み時の注意事項】<br>・添付ファイルは一時保存されません。再読込み後は、必要に応じて、ファイルを添付し直してください。<br>・パソコンに一時保存した申込データはパソコンで閲覧・加筆・修正することはできません。<br>・システムに読込む場合は一時保存した手続きの画面でしか読込めませんので、ご注意ください |

⑥「ファイルの選択」をクリックし、作成した届出等を選択します。※PDF データ以外は添付できません。 「添付する」をクリックし「入力へ戻る」をクリックします。

| 申込に必要な添付ファイル<br>・ファイルを選択後、【添<br>・添付ファイルが褒数ある<br>・全てのファイルを添付し | を選択してください。<br>付する】をクリックすると添付されます。<br>場合は、同じ操作を繰り返してください。<br>終えたら、【入力へ戻る】をクリックしてください。 |  |
|--------------------------------------------------------------|--------------------------------------------------------------------------------------|--|
| 手続き名                                                         | 特定給食施設の屈出                                                                            |  |
| 項目名                                                          | 属出書                                                                                  |  |
| 条付できるファイル数                                                   | 20                                                                                   |  |
| 添付ファイル<br>ファイルを選択し<br>ファイルの選択 ファイル                           | <b>-てください</b><br>いが選択されていません                                                         |  |

⑦ 申込確認ページの内容を確認し、「申込む」をクリックします。

| 申込確認                                                                             |              |  |  |  |
|----------------------------------------------------------------------------------|--------------|--|--|--|
| まだ申込みは完了していません。<br>※下記内容でよろしければ「申込む」ボタンを、修正する場合は「入力へ戻る」ボタンを押してください。<br>特定給食施設の届出 |              |  |  |  |
| 施設名                                                                              | 000000000000 |  |  |  |
| 担当者名                                                                             | 000000000000 |  |  |  |
| 届出書                                                                              | 000000000000 |  |  |  |
| (< 入力へ戻る         申込む >                                                           |              |  |  |  |

## ⇒その後整理番号とパスワードがメールで自動送信されます。

※利用者登録せずに申込む場合、申込み後に申込内容照会を利用し、内容確認等を行う際、この整理番号・パ スワードを入力します。自動送信されたメールは大切に保管してください。

届出等の内容に不備がある場合は、メール又はお電話にてご連絡を差し上げる事があります。